Soluciones Integrales de Ingeniería y Desarrollo SRL Calle 2 N°53 (S3561ARJ) Avellaneda - Provincia de Santa Fe- República Argentina +54 3482 481024 www.siid.com.ar

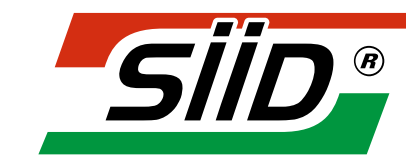

Soluciones Integrales de Ingenieria y Desarrollo S.R.L.

| Versión y fecha de revisión del software:       | V117 | 17-04-2017 |
|-------------------------------------------------|------|------------|
| Fecha última actualización del presente manual: |      | 25-04-2017 |

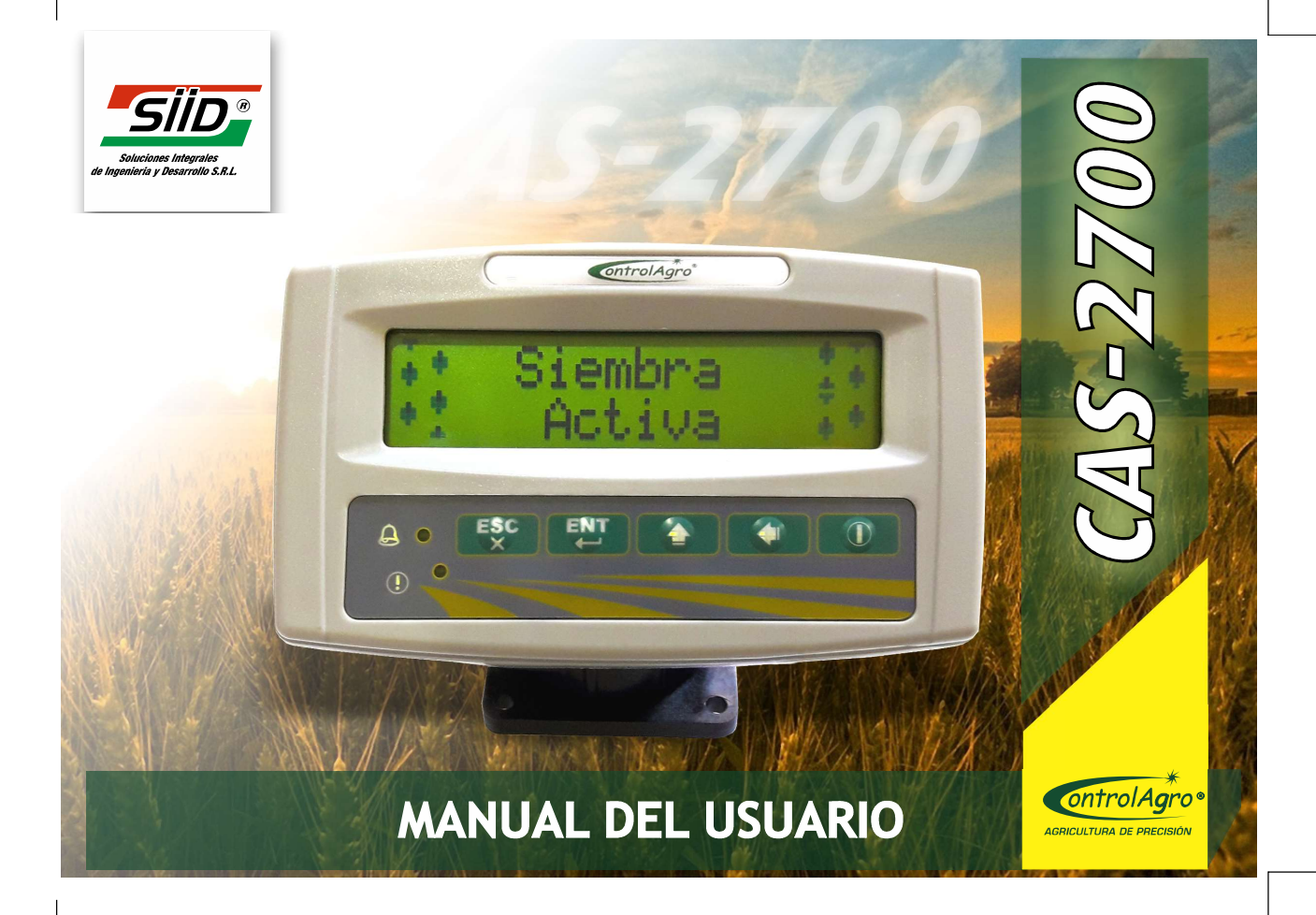

| Al encender el equipo,<br>indica menos sensores de<br>los que tiene instalados                  | 1. Deshabilitados sensores.                                                                       | 1. Habilite todos los sensores,<br>ingresando a menú, sensores, habilitar<br>todos.                                                                                                    |
|-------------------------------------------------------------------------------------------------|---------------------------------------------------------------------------------------------------|----------------------------------------------------------------------------------------------------|
| Las hectáreas sembradas,<br>no coinciden con las<br>hectáreas almacenadas<br>e indicadas por el | 1. Mal configurado el<br>ancho de labor de la<br>sembradora.                                      | <ol> <li>Configure el ancho de labor;<br/>ingresando a menú, ajustes, separación<br/>de surco. Ingrese la separación exacta y<br/>presione enter.</li> <li>Verifique que el ancho de labor sea el<br/>correcto.</li> </ol> |
| CAS 2700                                                                                        | 2. Estuvo sembrando con algún tubo tapado.                                                        | 2. Limpie inmediatamente, el tubo tapado.                                                                                                    |
|                                                                                                 | 1. Todos los sensores sucios.                                                                     | <ol> <li>Limpie los sensores, pasando el cepillo<br/>provisto con el equipo, por el interior de<br/>tubo o retírelos; de acuerdo al modelo<br/>de sensores utilizados.</li> </ol>                                          |
| No coinciden las semillas<br>caídas en el terreno,<br>con las indicadas<br>por el CAS 2700      | 2. Tubo de siembra más<br>ancho que el sensor de<br>semilla (pasan semillas<br>por los costados). | <ol> <li>Reemplace el sensor, por otro del<br/>diámetro adecuado para esos tubos.</li> </ol>                                                                                                    |
|                                                                                                 | 3. Velocidades muy altas,<br>sembrando sorgo, soja,<br>etc.                                       | 3. Aplique la fórmula de corrección; tal<br>cual lo explicado en este manual, en<br>corrección de alta densidad; vea en la<br>página 30.                                                                                   |

IMPORTANTE: Leer las instrucciones antes de utilizar el producto.

Aviso de Copyright de Software

Los productos ControlAgro<sup>®</sup> descriptos en este manual pueden incluir software protegido por derechos de autor de ControlAgro<sup>®</sup> almacenado en las memorias de los semiconductores u otros medios.

Las leyes de República Argentina y otros países reservan para ControlAgro<sup>®</sup> ciertos derechos exclusivos sobre el software protegido por derechos del autor, como los derechos exclusivos a distribuir o producir dicho software. En consecuencia no podrá modificarse, someterse a operaciones de ingeniería inversa, distribuirse ni reproducirse de forma alguna según lo permitido por la ley.

La información de este manual es correcta al momento de la impresión. Sin embargo, ControlAgro<sup>®</sup> continuará trabajando para mejorar los productos y se reserva el derecho de cambiar las especificaciones en cualquier momento sin previo aviso.

| ontrol Agro                                                                   | Manual de uso - CA                                                                                             | S-2700                                                                                                    |
|-------------------------------------------------------------------------------|----------------------------------------------------------------------------------------------------|----------------------------------------------------------------------------------------------------|
| Indica todos los sensores<br>en falla.                                        | 1. Cable de datos a masa<br>o a positivo; ya sea por:<br>Sensor en corto o<br>instalación eléctrica<br>dañada. | <ol> <li>Reemplace el sensor con defecto y/o<br/>repare la instalación eléctrica.</li> <li>Procedimiento:         <ul> <li>a) Desconecte el cable de la</li> <li>sembradora; de persistir, desconecte el</li> <li>GPS. Si continúa, el corto está en el cable<br/>del tractor. Repare y aísle correctamente,<br/>corrigiendo la causa del deterioro.</li> <li>b) Desconecte, de a uno por vez (sin<br/>volver a conectar), todos los sensores.</li> <li>Cuando se soluciona, indica que dicho<br/>sensor debe reemplazarse.</li> <li>c) Si persiste, con todos los sensores<br/>desconectados, busque el cortocircuito,<br/>en la instalación eléctrica de la sembradora.</li> <li>Repare y aísle correctamente,<br/>corrigiendo la causa del deterioro.</li> </ul> </li> </ol> |
| Al encender el equipo, no<br>detecta sensores y queda<br>indicando GPS falla. | <ol> <li>Cortocircuito en la<br/>instalación eléctrica y/o<br/>en los sensores.</li> </ol>                     | 1. Proceder de igual manera que en el paso anterior.                                                                                                    |

|                                     | Manual de uso - CAS-2700                       | ontrol Agro       |
|-------------------------------------|------------------------------------------------|-------------------|
| ndice                               |                                                |                   |
| I. Función de teclas                |                                                |                   |
| 2. Pantallas de inicio              |                                                | 4                 |
| 2.1 Conexión a batería              |                                                | 4                 |
| 2.2 Encendido del equipo            |                                                |                   |
| 3. Contenido de pantallas           |                                                | 6                 |
| 3.1 Voltaje de batería              |                                                | 6                 |
| 3.2 Estado de siembra               |                                                | 7                 |
| 3.3 Distribución de semilla del lot | .e                                             | 7                 |
| 3.4 Superficie sembrada del lote,   | en hectáreas                                   | 7                 |
| 3.5 Pantalla general de siembra     |                                                |                   |
| 3.6 Rotación de ejes (RPM)          |                                                | 8                 |
| 3.7 Densidad de siembra (KG/HA)     |                                                | 8                 |
| 3.8 Sensor de turbina (RPM)         |                                                |                   |
| 3.9 Indicaciones del GPS            |                                                |                   |
| 3.10 Tipos de fallas                |                                                |                   |
| 3.10.1 Indicación de fallas en      | i los sensores de semilla y/o fertilizante     |                   |
| 3.10.2 Indicación de tubo tap       | pado en los sensores de semilla y/o fertilizan | ite               |
| 3.10.3 Indicación de diferenc       | ia de densidad en los sensores de semilla y/   | o fertilizante 10 |
| 3.10.4 Indicación de falla en       | el módulo GPS                                  |                   |
| 3.10.5 Indicación de falla en       | los ejes                                       |                   |
| 3.10.6 Indicación de que no g       | gira eje                                       |                   |
| 3.10. / Indicación de falla de      | turbina                                        |                   |

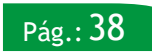

Pág.: **01** 

\*

|      | 3.10.8 Indicación de que no gira turbina              | 11   |
|------|-------------------------------------------------------|------|
|      | 3.10.9 Indicación de RPM máximas y mínimas de turbina | 11   |
|      | 3.10.10 Indicación de falla de sensor de tolva        | 11   |
|      | 3.10.11 Indicación de tolva vacía                     | 12   |
|      | 3.10.12 Indicación de tubo sucio                      | 12   |
|      | 3.10.13 Indicación de alta velocidad de siembra       | 12   |
| 4. C | ontenido del MENÚ                                     | 12   |
| 4    | .1 Alarmas                                            | . 13 |
|      | 4.1.1 Porcentaje de error de semilla                  | 13   |
|      | 4.1.2 Porcentaje de error de fertilizante             | . 14 |
|      | 4.1.3 Velocidad de siembra máxima                     | 14   |
|      | 4.1.4 Alarmas de turbina                              | 15   |
| 4    | .2 Ajustes                                            | . 15 |
|      | 4.2.1 Modo de siembra                                 | . 16 |
|      | 4.2.2 Separación de surcos                            | 17   |
| 4    | .3 Sensores                                           | 18   |
|      | 4.3.1 Redetección                                     | . 18 |
|      | 4.3.2 Habilitación                                    | . 19 |
|      | 4.3.2.1 Activar todos                                 | 20   |
|      | 4.3.2.2 Seleccionar                                   | 20   |
|      | 4.3.2.3 Activar selección                             | . 21 |
|      |                                                       |      |

|                       | Manual de uso - CA                                                                                             | S-2700 OntrolAgro                                                                                                    |
|-----------------------|----------------------------------------------------------------------------------------------------|----------------------------------------------------------------------------------------------------|
|                       |                                                                                                    |                                                                                                    |
| No inicia la siembra. | 1. No hay velocidad de<br>siembra; por GPS<br>desconectado o con<br>defecto.                                   | 1. Conecte el GPS al equipo o<br>reemplácelo. Conecte la antena al<br>módulo GPS y asegure que la misma,<br>esté ubicada en un lugar que le permita<br>la recepción de satélites. |
|                       | 2. No gira el eje donde<br>está instalado el sensor de<br>rotación.                                            | 2. Repare el sistema de mandos.                                                                                                    |
|                       | <ol> <li>El sensor de rotación, no<br/>emite pulsos.</li> </ol>                                                | 3. Coloque el extremo activo del sensor,<br>enfrentado a los dientes del engranaje<br>(ideal a 90°) y a una distancia de entre 1<br>y 3 mm.                                       |
|                       | 4. No cae semilla o fertilizante por:                                                                          | 4. Cargue la sembradora con semilla y fertilizante.                                                                                                    |
|                       | <ul> <li>Sembradora sin semilla,<br/>ni fertilizante.</li> <li>No gira el o los ejes de<br/>mandos.</li> </ul> | - Coloque la cadena o repare el sistema<br>de mandos.                                                                                                    |
|                       | <ol> <li>Deshabilitados todos los<br/>sensores de siembra y<br/>rotación.</li> </ol>                           | 5. Habilite los sensores, ingresando a<br>menú, sensores, habilitar todos.<br>Finalmente, a redetectar.                                                                           |

ontrolAgro®

| ontrol Agro ·                             | Manual de uso - CA                                                                                                    | S-2700                                                                                                    |
|-------------------------------------------|----------------------------------------------------------------------------------------------------|----------------------------------------------------------------------------------------------------|
| No gira sensor de rotación<br>y/o turbina | <ol> <li>No gira el eje y/o la<br/>turbina.</li> <li>El sensor no emite<br/>pulsos.</li> <li>Sensor deteriorado por<br/>roces o con defecto.</li> </ol> | <ol> <li>Repare el sistema de mando y/o la<br/>turbina.</li> <li>Coloque el extremo activo del sensor,<br/>enfrentado a los dientes del engranaje<br/>(ideal a 90°) y a una distancia de entre 1<br/>y 3 mm.</li> <li>Reemplace el sensor y asegure que no<br/>existan posibilidades de roces.</li> </ol> |
| No indica Kg/Ha                           | <ol> <li>No está /están<br/>calibrados los sensores de<br/>rotación.</li> <li>Está seleccionado el<br/>modo de siembra "gruesa<br/>total".</li> </ol>   | <ol> <li>Configure el o los sensores, ingresando<br/>a menú, sensores, rotación,<br/>gramos/vuelta.</li> <li>Cambie al modo de siembra adecuado;<br/>ingresando a menú, ajustes, modo de<br/>siembra.</li> </ol>                                                                                          |
| No indica altas/ bajas<br>RPM de turbina. | 1. No está calibrado el<br>sensor o calibrado con<br>valores incorrectos.                                                                               | 1. Calibre el sensor a los<br>valores deseados, ingresando a<br>menú, alarmas, sensor turbina.                                                                                                    |

|                                 | Manual de uso - CAS-2700 | ontrol Agro |
|---------------------------------|--------------------------|-------------|
| 4 3 3 Grabar número de sensore  | 20                       | 22          |
| 4.3.3.1 Semilla v fertiliza     | nte                      | 22          |
| 4.3.3.2 Rotación                |                          | 23          |
| 4, 3, 3, 3 Tolva                |                          | 24          |
| 4.3.3.4 Turbina                 |                          | 24          |
| 4.3.4 Activos                   |                          | 25          |
| 4.3.5 Turbina                   |                          | 26          |
| 4.3.6 Rotación                  |                          | 26          |
| 4.4 Información                 |                          | 27          |
| 5. Contenido del menú LOTE      |                          |             |
| 5.1 Abrir                       |                          |             |
| 5.2 Borrar                      |                          |             |
| 5.3 Distribución por surco      |                          |             |
| 6. Funciones avanzadas          |                          |             |
| 6.1 Corrección de alta densidad |                          |             |
| 7. Instalación eléctrica        |                          |             |
| 8. Guía de fallas               |                          |             |
|                                 |                          |             |
| Referencias                     |                          |             |

1 Importante

Aclaración

0

👩 Nota

Pág.: **36** 

# I. Función de teclas

- ① Para encender y apagar el equipo.
- Para desplazarse hacia la izquierda (al modificar parámetros) y hacia abajo (al seleccionar pantallas).

| A 0<br>⊕ 0 |  |
|------------|--|
|            |  |

- Para desplazarse hacia la arriba, dentro de las pantallas y para incrementar, de 0 a 9 cada dígito, al modificar los parámetros.
- $\begin{bmatrix} \text{ENT} \\ \textbf{J} \end{bmatrix}$  Para confirmar una acción y para ingresar al menú.
- $\left[ \stackrel{\text{ESC}}{\times} \right]$  Para salir de un menú sin efectuar cambios y para confirmar avisos o alarmas.
- 2. Pantallas de Inicio

Pág.: 04

# 2.1 Conexión a batería

Cada vez que el monitor reciba voltaje (12 o 24 Volt de corriente continua), indica el modelo, versión de software y número de serie; luego se apaga.

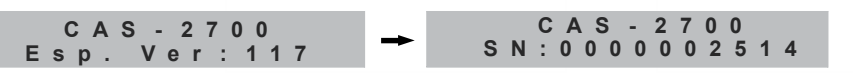

| Manual de uso - CAS-2700                        |                                                                                                    |                                                                                                    |
|-------------------------------------------------|----------------------------------------------------------------------------------------------------|----------------------------------------------------------------------------------------------------|
|                                                 | 6. El monitor, calibrado<br>muy sensible, para el tipo<br>de siembra que se está<br>realizando.                                                 | tubo de bajada.<br>En el caso de sensores simples, retírelos<br>para limpiar.<br>6. Calibre a mayor porcentaje de error;<br>ingresando a menú, alarmas, % de error<br>siembra o fertilizante.                                                                                                    |
| Sensor Sucio de semilla y/o<br>fertilizante.    | <ol> <li>Suciedad en el sensor (la<br/>parte que da al interior del<br/>tubo de bajada).</li> <li>Sensor con defecto.</li> </ol>                | <ol> <li>Limpie el sensor, pasando el cepillo<br/>provisto con el equipo, por dentro del<br/>tubo de bajada.</li> <li>Reemplace el sensor.</li> </ol>                                                                                                    |
| Sensor de siembra y/o<br>fertilizante, en falla | <ol> <li>El sensor está<br/>desconectado.</li> <li>Se cortó uno o más<br/>cables del sensor.</li> <li>Sensor roto o con<br/>defecto.</li> </ol> | <ol> <li>Conecte el sensor. Apague y encienda<br/>el equipo o ingrese a menú, sensores y<br/>presione la función redetectar.</li> <li>Empalme y aísle correctamente los<br/>tres cables; respetando color y teniendo<br/>en cuenta: blanco (datos), rojo (+) y<br/>negro (-).</li> <li>Verifique y solucione la causa del deterioro<br/>3. Reemplace el sensor y, de ser necesario,<br/>repare rodamientos del disco.</li> <li>Evite que el rastrojo, pueda dañar el senso</li> </ol> |

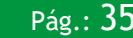

#### ontrol Agro •

# Manual de uso - CAS-2700

#### 8. Guía de fallas.

| FALLAS                                                 | CAUSAS                                                                                                    | SOLUCIONES                                                                                                    |
|--------------------------------------------------------|----------------------------------------------------------------------------------------------------|----------------------------------------------------------------------------------------------------|
| Tubo tapado de semilla y/o<br>fertilizante             | <ol> <li>La sembradora quedó sin<br/>semilla y/o fertilizante.</li> <li>Se obstruyó la salida del<br/>tubo de bajada.</li> <li>Se obstruyó el dosificador<br/>de fertilizante (Chevron)</li> </ol>                                                                                                    | <ol> <li>Cargue la sembradora con semilla y/o<br/>fertilizante.</li> <li>Limpie el tubo. Verifique y<br/>solucione la causa.</li> <li>Desarme y limpie el dosificador<br/>de fertilizante (Chevron)</li> </ol>                                                                 |
| Diferencia de densidad de<br>semilla y/o fertilizante. | <ol> <li>La sembradora está<br/>quedando sin semilla y/o<br/>fertilizante.</li> <li>Parcialmente obstruido el<br/>dosificador de fertilizante<br/>(Chevron).</li> <li>Orificios tapados de la<br/>placa dosificadora.</li> <li>Ingresan dos semillas en el<br/>hueco de la placa.</li> <li>Sensor o sensores sucios.</li> </ol> | <ol> <li>Cargue la sembradora con semilla y/o<br/>fertilizante.</li> <li>Desarme y limpie el dosificador<br/>(Chevron).</li> <li>Limpie la placa.</li> <li>Cambie de placa o utilice semilla<br/>de tamaño calibrado.</li> <li>Limpie el sensor, pasando el cepillo</li> </ol> |

# Manual de uso - CAS-2700

#### ontrolAgro

#### 2.2 Encendido del equipo

Al encender el equipo, utilizando la tecla ①, el monitor detecta e indica cuáles y cuántos sensores están conectados.

- 1 De existir un sensor desconectado (falla) y/o sucio; después que pasaron las pantallas de detección y modo de siembra, aparecerá la alarma y/o aviso indicándolo.
- Si se agregó o quitó, uno o más sensores; al encender el monitor, automáticamente los incorpora o queda indicando la falla, por los quitados.

En el caso que el monitor detecte sensores de turbina, tolva o rotación, indicará tipo y cantidad (máximo 1 de turbina, 2 de tolva y 2 de rotación).

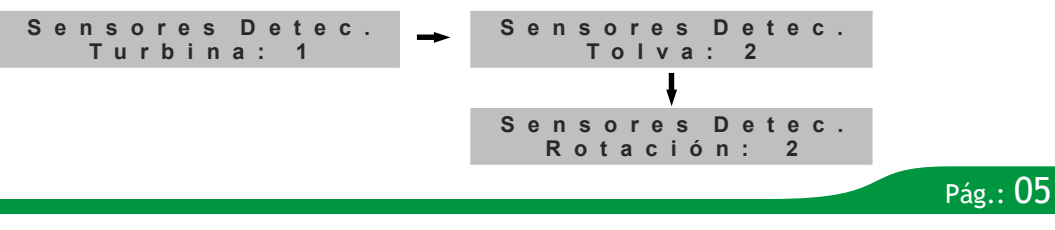

# ontrolAgro\*

# Manual de uso - CAS-2700

Seguidamente, indica en que modo de siembra se trabajará; pueden ser 4: Fina Total Gruesa Total Gruesa con fertilizante (Grsa Con Fert.)

Gruesa sin fertilizante (Grsa sin Fert.)

MODO DE SIEMBRA Gruesa total

Si hubiera, indica sensor en falla y/o tubo de siembra o fertilizante sucio.

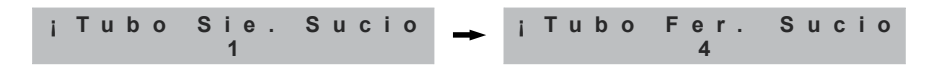

3. Contenido de pantallas

Seleccione la pantalla deseada, utilizando las teclas 🔺 o 🚺.

3.1 Voltaje de Batería Indicación de Voltaje de Batería.

Voltaje Batería 12.5 V

O El monitor está preparado para funcionar con 12 y 24 Volt de corriente continua.

Pág.: 06

Manual de uso - CAS-2700 ontrolAgro

A continuación, se muestran las conexiones en una sembradora, que tiene 8 sensores de semilla y 8 de fertilizante; donde el cable rojo es positivo, el negro negativo y el blanco, datos.

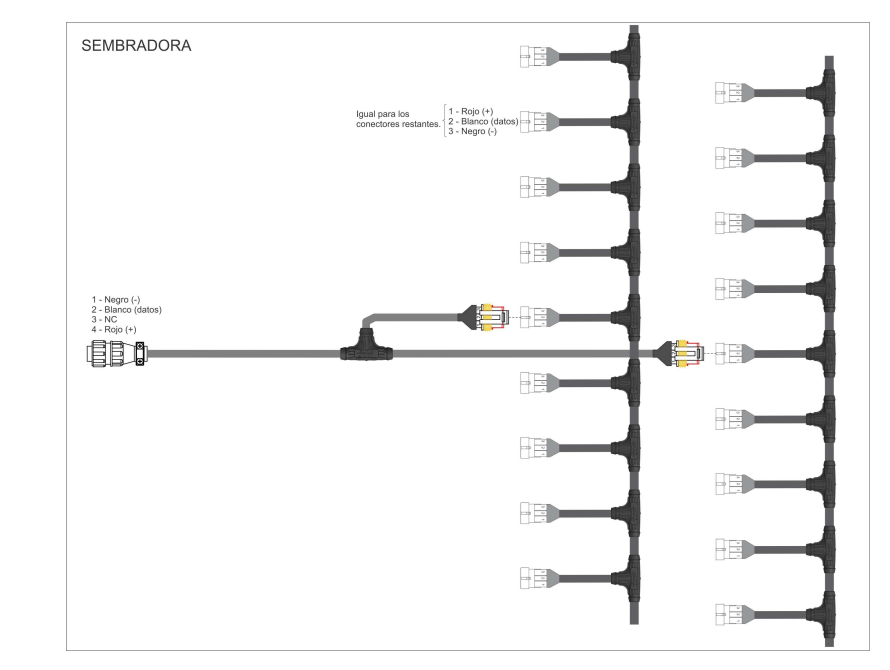

# ontrolAgro\*

# Manual de uso - CAS-2700

# 7. Instalación Eléctrica

El siguiente esquema, muestra las conexiones en el tractor y de alimentación a batería.

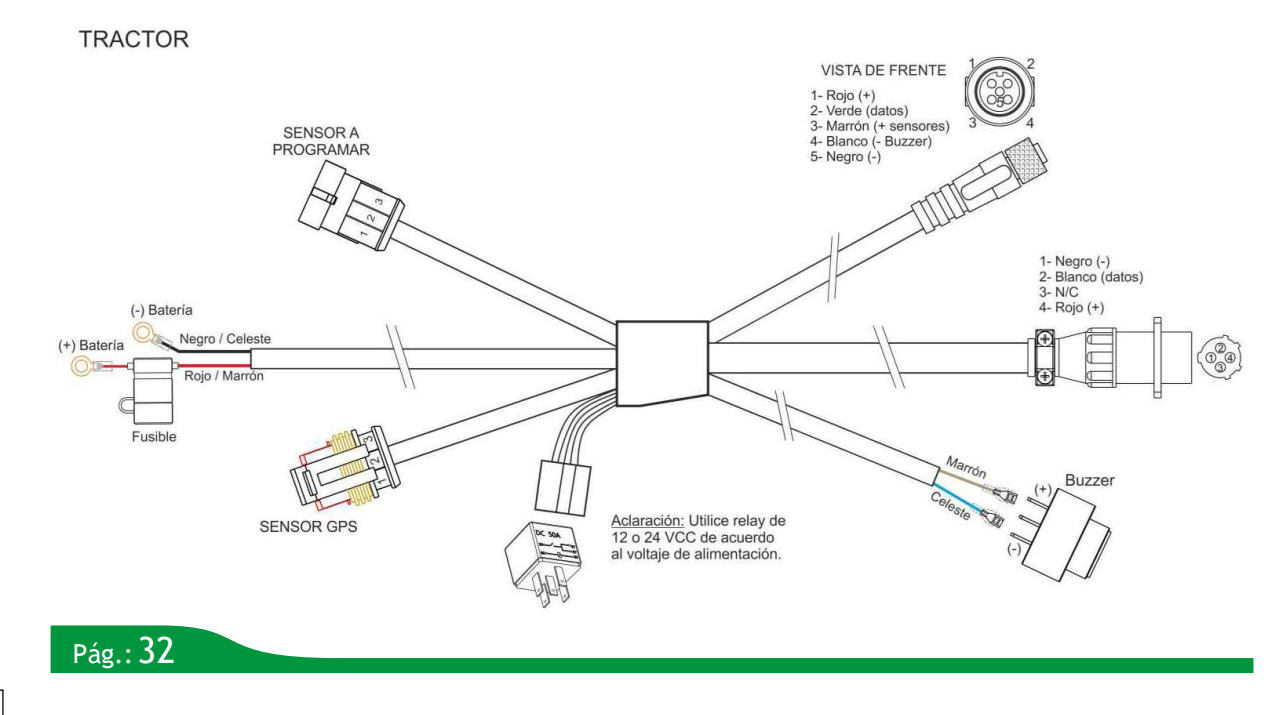

| Manual de uso - CAS-2700                                                                                                    | *<br>ontrolAgro∞              |
|----------------------------------------------------------------------------------------------------|-------------------------------|
| 3.2 Estado de Siembra                                                                                                    |                               |
| Indicación de siembra detenida.                                                                                              | Siembra<br>Detenida           |
| Indicación de siembra activa; al existir velocidad y caída de semilla/fertilizante o al existir velocidad y RPM de rotación. | ## Siembra ##<br>## Activa ## |
| Indicación de sembradora desconectada.                                                                                       | Sembradora<br>Desconectada    |
| 3.3 Distribución de semillas del Lote                                                                                        |                               |
| Indica la distribución actual/instantánea del lote.                                                                          | Distribución L01<br>15.3 S/m  |

La pantalla indica el número de Lote (01) y la cantidad de semillas por metro (15.3).

3.4 Superficie sembrada del lote, en hectáreas.

Indica las hectáreas sembradas.

S u p . S e m b r a d a L 0 1 2 3 0 . 0 5 9 H a

1 Las hectáreas sembradas, son contadas por los surcos que siembran. Por ejemplo, si la es de 10 surcos y caen semillas en 9, cuenta las hectáreas con respecto a los 9.

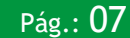

3.5 Pantalla general de Siembra

ontrolAgro

Indica Lote, Hectáreas sembradas, Velocidad de siembra y Distribución de semillas por metro.

L 0 1 2 3 0 . 0 H a 1 1 . 5 K p h 1 5 . 3 S / m

- La pantalla indica el Lote (L 01), las hectáreas sembradas (230.0 Ha), la velocidad de siembra en kilómetros por hora (11.5Kph) y las semillas por metro (15.3 S/m).
- Si se encuentra en cualquiera de las pantallas principales, manteniendo presionada durante 3 segundos la tecla (Exc), volverá a esta pantalla.
- 1 Cuando esté en modo de siembra FINA TOTAL, en esta pantalla, desaparece el dato de semillas/metro (s/m).

#### 3.6 Rotación de ejes (RPM)

Indica las revoluciones por minuto, de hasta 2 ejes dosificadores (eje 1 y eje 2).

| Е | j | е | 1 | : | 3 | 0 | 2 | R | Ρ | Μ |
|---|---|---|---|---|---|---|---|---|---|---|
| Е | j | е | 2 | : | 3 | 5 | 7 | R | Ρ | Μ |

#### 3.7 Densidad de siembra (Kg/Ha)

Indica la cantidad de kilos por hectárea, de hasta 2 ejes dosificadores (eje 1 y eje 2).

| Eje1 | : | 2 | 5 | 5 | Κ | g | 1 | Н | а |
|------|---|---|---|---|---|---|---|---|---|
| Eje2 | : | 2 | 5 | 6 | Κ | g | 1 | Н | а |

# Pág.: 08

# Manual de uso - CAS-2700

| 3° | Distribución de<br>a la ve | e siembra (sin corrección)<br>locidad de trabajo | 19.0 | Semillas * Metro |
|----|----------------------------|--------------------------------------------------|------|------------------|
| 4° | Distribución de            | e siembra ideal o estable                        | 24.0 | Semillas * Metro |
| А  | (MINIMO)                   | 1° x 1000 x 4° / 3600                            | 44   |                  |
| В  | (MAXIMO)                   | 2° x 1000 x 3° / 3600                            | 49   |                  |
| С  | (IDEAL)                    | 2° x 1000 x 4° / 3600                            | 61   |                  |

1° Velocidad de funcionamiento estable y 4° Distribución de siembra ideal o estable: es la velocidad límite (6,6 Km/h), a la cual el monitor alcanza a detectar las 24 semillas por metro sembradas; sin hacer ningún ajuste.

2º Velocidad normal de trabajo y 3º Distribución de siembra (sin corrección) a la velocidad de trabajo: es la velocidad a la que va a sembrar (9.2 Km/h) y donde el monitor indica menor cantidad de semillas que las plantadas (19 semillas por metro), sin hacer ningún ajuste.

A continuación, se explica como obtener los cuatro datos del ejemplo:

Paso 1: Comience a sembrar lentamente, hasta llegar a la velocidad (6.6 Km/h), en la cual el monitor empieza a marcar menos de lo que realmente cae (24 S/m: corrobore que estén las 24 semillas por metro en el surco); cuando registra que esto sucede, anote los datos (1° y 4°) para luego hacer los cálculos.
Paso 2: siembre a la velocidad normal (9.2 Km/h) y registre cuantas semillas por metro marca el monitor (S/m 19); anote los datos (2° y 3°), para luego hacer los cálculos.

Una vez cargados estos datos, presione [], para confirmar. Luego verifique si se corrigió la lectura de semillas por metro.

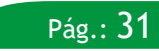

#### ontrol Agro °

# Manual de uso - CAS-2700

Para ingresar a esta función, encienda el monitor manteniendo presionada la tecla *(LNT)*, durante 3 seg. soltarla y esperar que el monitor termine de detectar los sensores y modo de siembra. A continuación, presione nuevamente *(LNT)*, durante 3 seg., para ingresar al MENU. Finalmente, seleccione e ingrese a AJUSTES.

---- AJUSTES ----| Modo Siembra | Separac. Surcos ↓▶Corr. Alta Den.

#### 6.1 Corrección de Alta Densidad

Utilizar esta función, únicamente cuando no coincidan la cantidad de semillas por metro indicadas en el monitor (siempre menor), con las que realmente están cayendo en el terreno. Presione [ENT], para ingresar.

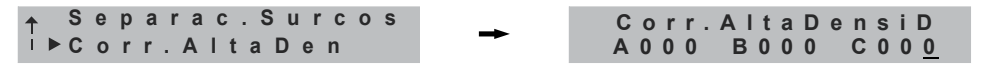

Estos parámetros (A, B y C), deben ser cargados mediante una fórmula; la cual se describe, en el siguiente ejemplo:

| <b>1</b> ° | Velocidad de funcionamiento estable | 6.6 | Km/h |
|------------|-------------------------------------|-----|------|
| 2°         | Velocidad normal de trabajo         | 9.2 | Km/h |

| Manual de uso - CAS-2700                                                       |                             |   |  |  |  |  |  |  |
|--------------------------------------------------------------------------------|-----------------------------|---|--|--|--|--|--|--|
| 3.8 Sensor de turbina (RPM)                                                    |                             |   |  |  |  |  |  |  |
| Indica las revoluciones por minuto de la turbina.                              | Sensor Turbina<br>150 RPM   |   |  |  |  |  |  |  |
| <b>3.9 Indicaciones del GPS</b><br>Indica la cantidad de satélites detectados. |                             | - |  |  |  |  |  |  |
| Buscando<br>Satélites                                                          | *12 Satélites<br>Detectados |   |  |  |  |  |  |  |

**1** Se recomienda trabajar con un mínimo de 3 satélites detectados.

Si el sensor GPS está desconectado, el monitor lo indicará en una de las pantallas principales; simultáneamente, aparecerá una alarma, indicando la falla.

3.10 Tipos de fallas

**3.10.1 Indicación de falla en los sensores de semilla y/o fertilizante.** A continuación, se muestra un ejemplo, en el cual los sensores 4, 6, 8 y 10 están en falla.

| *             |  |
|---------------|--|
| (ontrolAgro ∞ |  |
|               |  |

3.10.2 Indicación de tubo tapado en los sensores de semilla y/o fertilizante.

En caso de detectar que no hay flujo de semillas/fertilizante en un surco (siempre y cuando, en ese mismo momento, se registre caída de semilla/fertilizante, en al menos uno de los otros surcos de semilla/fertilizante), se generará la alarma de "tubo tapado" correspondiente.

A continuación, se muestra un ejemplo, en el cual los sensores 4, 6, 8 y 10 están en falla.

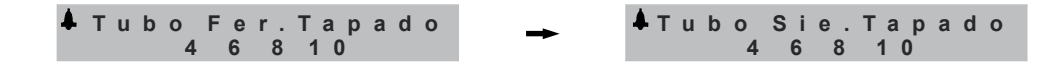

3.10.3 Indicación de diferencia de densidad en los sensores de semilla y/o fertilizante.

Esta indicación, se genera al detectar una diferencia de densidad, por debajo del porcentaje de error (Ver %Error Fert. y %Error Sem.), entre el surco fuera de rango y los surcos en los cuales el equipo detecta caída de semilla v/o fertilizante.

A continuación se muestra un ejemplo, en el cual los sensores 4, 6, 8 y 10 están con diferencia de densidad; respecto al resto.

Fert Dif.Dens. Siem Dif. Dens. 4 6 8 1 0

3.10.4 Indicación de falla en el módulo GPS.

Indicación de falla en el módulo GPS.

Pág.: 10

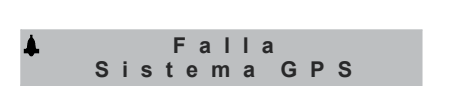

4 6 8 1 0

# Manual de uso - CAS-2700

# 5.2 Borrar

Utilice esta función, para borrar las hectáreas sembradas, en un lote específico. Seleccione Borrar y presione [ENT]. Aparecerá un aviso de alerta; si está seguro, confirme con [ENT].

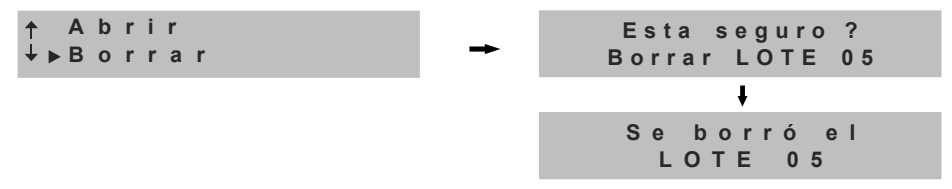

# 5.3 Distribución por Surco

Utilice esta función, para visualizar en forma instantánea, la cantidad de semillas que caen por metro en un surco determinado; siempre y cuando no esté en modo de siembra FINA. Seleccione **Dist.por Surco** y presione **ENT**.

S La pantalla indica el número de surco (04) y las semillas por metro (7.5). Seleccione el surco que desea ver con las teclas 🚺 o 🚖 .

6. Funciones avanzadas

1 Esta función, es solo para ser utilizada por técnicos especializados.

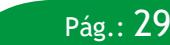

# ontrol Agro »

# Manual de uso - CAS-2700

#### 5.Contenido del menú LOTE

Para ingresar, estando en cualquiera de las pantallas principales, presione una vez [BUT], se apreciarán dos filas por pantalla, desplazarse con las teclas subir y bajar.

#### 5.1 Abrir

Utilice esta función, para almacenar las hectáreas sembradas en un lote específico. Recuerde que las hectáreas, son contadas por los surcos que siembran; ignorando al que esté en falla o tapado. Seleccione **Abrir** y presione  $\begin{bmatrix} \text{ENT} \\ \text{ENT} \end{bmatrix}$ .

Utilice las teclas 🔹 🔹 para incrementar o disminuir el número de lote. Cuando alcance el valor deseado, presione 🕅 para abrir.

*Ejemplo*: si se encuentra en el Lote 5 y desea pasar a lote 7, ingrese a LOTE>ABRIR y seleccione el Lote N°7, automáticamente el sistema cierra el N°5 y abre el N° 7; indicándolo en una pantalla: "Se abrió el LOTE 7".

| М                                                                                                  | anual de uso - CAS-270       | 0              |                | ontrol Agro |
|----------------------------------------------------------------------------------------------------|------------------------------|----------------|----------------|-------------|
| <b>3.10.5 Indicación de falla en lo</b><br>Indica desconexión o cable cortado, en (eje 1 y eje 2). | os ejes<br>el o los sensores | <b>▲</b> F     | alla Eje<br>12 |             |
| <b>3.10.6 Indicación de no gira ej</b><br>Indica que no gira el o los ejes (eje 1 y e              | e<br>eje 2).                 | <b>≜</b> No    | Gira E<br>12   | j e         |
| 3.10.7 Indicación de falla de tu<br>Indica desconexión o cable cortado, en s                       | urbina<br>sensor de turbina. | <b>↓</b> Tur   | bina fa<br>1   | lla         |
| 3.10.8 Indicación de no gira tu<br>Indica que no gira la turbina.                                  | rbina.                       | <b>↓</b> N o C | iratur         | bina        |

**3.10.9 Indicación de falla RPM mínima y máxima de turbina.** Indica cuando se exceden los valores calibrados; ya sea por RPM máximas o mínimas.

**3.10.10 Indicación de falla del sensor de tolva** Indica falla del o de los sensores de tolva (1 y/o 2) Sen Tolva Falla 1

Pág.: 11

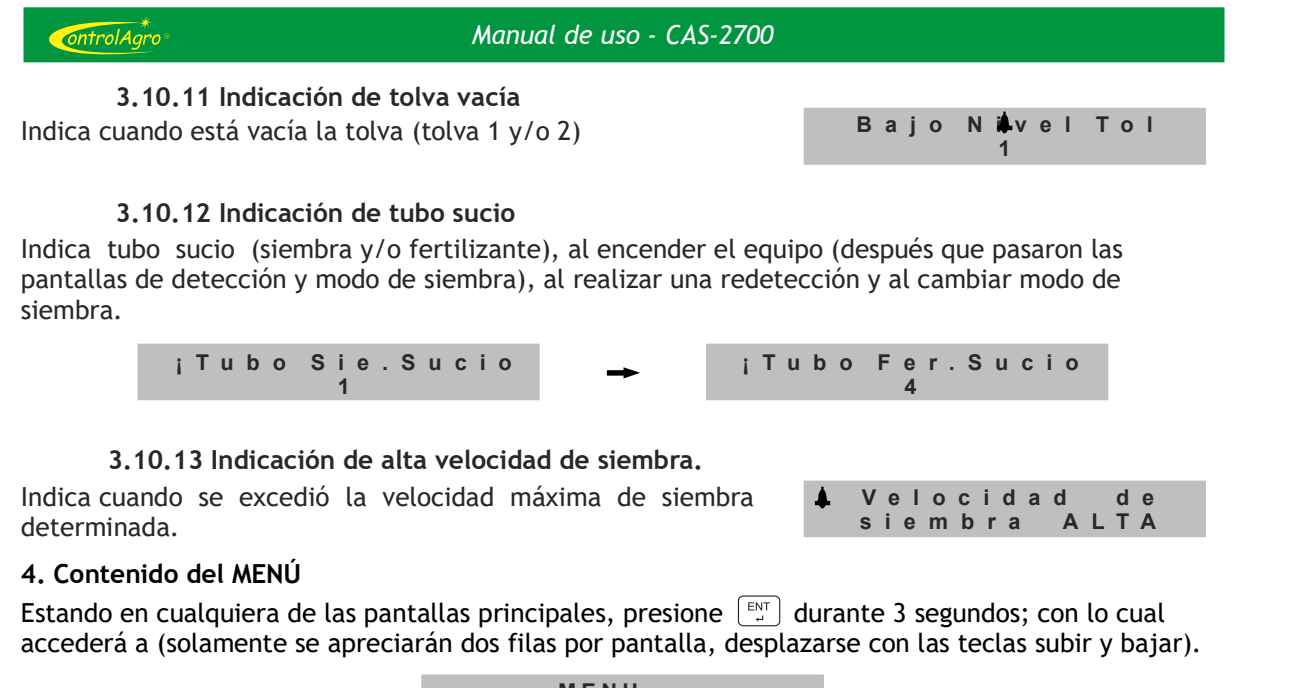

| ►Alarmas      |
|---------------|
| Ajustes       |
| Sensores      |
| ↓ Información |
|               |

Pág.: 12

| Manual de uso - CAS-2700                                   | ontrol Agro » |
|------------------------------------------------------------|---------------|
|                                                            |               |
| nara horrar las hectáreas sembradas, en un lote específico |               |

Utilice esta función, para borrar las hectáreas sembradas, en un lote específico. Seleccione **Borrar** y presione ENT. Aparecerá un aviso de alerta; si está seguro, confirme con .

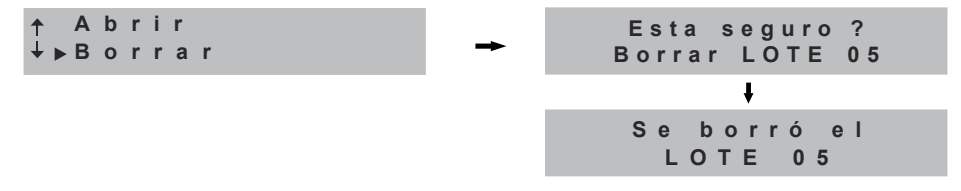

# 5.3 Distribución por Surco

5.2 Borrar

Utilice esta función, para visualizar en forma instantánea, la cantidad de semillas que caen por metro en un surco determinado; siempre y cuando no esté en modo de siembra FINA. Seleccione **Dist.por Surco** y presione  $\begin{bmatrix} EMT \\ PMT \end{bmatrix}$ .

## 6. Funciones avanzadas

1) Esta función, es solo para ser utilizada por técnicos especializados.

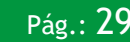

#### ontrolAgro

# Manual de uso - CAS-2700

5.Contenido del menú LOTE

Para ingresar, estando en cualquiera de las pantallas principales, presione una vez [ENT], se apreciarán dos filas por pantalla, desplazarse con las teclas subir y bajar.

```
----- LOTE 05 -----
|▶Abrir
| Borrar
⊥ Dist. por Surco
```

#### 5.1 Abrir

Utilice esta función, para almacenar las hectáreas sembradas en un lote específico. Recuerde que las hectáreas, son contadas por los surcos que siembran; ignorando al que esté en falla o tapado. Seleccione **Abrir** y presione  $\begin{bmatrix} \text{ENT} \\ \text{ENT} \end{bmatrix}$ .

Utilice las teclas 🔹 🔹 para incrementar o disminuir el número de lote. Cuando alcance el valor deseado, presione 🛐 para abrir.

*Ejemplo*: si se encuentra en el Lote 5 y desea pasar a lote 7, ingrese a LOTE>ABRIR y seleccione el Lote N°7, automáticamente el sistema cierra el N°5 y abre el N° 7; indicándolo en una pantalla: "Se abrió el LOTE 7".

# Pág.: **28**

## Manual de uso - CAS-2700

ontrolAgro

#### 4.1 Alarmas

Utilice esta función para programar el porcentaje de error admitido de semilla, de fertilizante y la velocidad máxima de siembra.

Seleccione Alarmas y presione [1], solamente se apreciarán dos filas por pantalla, desplazarse con las teclas subir y bajar.

4.1.1 Porcentaje de error de semilla (% Error Sem)

Seleccione % Error Sem. y presione

```
→ Alarmas ----- Ajuste % Error
Semilla: 15
```

Al incrementar el porcentaje de error, dará al monitor, un margen mayor para informar la alarma por diferencia de densidad; es decir que trabajará con un menor porcentaje de efectividad.

 Modifique del 10% hasta el 100% de error utilizando para aumentar o para disminuir. El valor aumenta o disminuye en saltos de 5%.

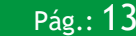

4.1.2 Porcentaje de error de fertilizante (% Error Fert) Seleccione % Error Fert. y presione  $\begin{bmatrix} ENT \\ H \end{bmatrix}$ 

| <b></b> | % | Error | Sem.  |   | Ajuste % Error  |
|---------|---|-------|-------|---|-----------------|
| ★►      | % | Error | Fert. | - | Fertilizante 15 |

Al incrementar el porcentaje de error, dará al monitor, un margen mayor para informar la alarma por diferencia de densidad; es decir que trabajará con un menor porcentaje de efectividad.

```
    Modifique del 10% hasta el 100% de error utilizando para aumentar ▲ o ▲ para disminuir. El valor aumenta o disminuye en saltos de 5%.
```

#### 4.1.3 Velocidad de Siembra Máxima

ontrolAgro

Pág.:14

Seleccione Vel.SiembraMáx y presione *L*, para ingresar.

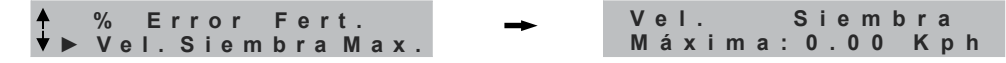

Ajuste la Velocidad Máxima de Siembra; utilizando la tecla 📤 para aumentar el valor y la tecla 🗲 , para desplazar el cursor.

Por ejemplo, al ajustar en 10 Km/h, cada vez que se exceda esa velocidad, aparecerá una pantalla indicando "Velocidad de Siembra Alta".

#### Manual de uso - CAS-2700

ontrolAg

Seleccione con ( ), y presione ( ) para ingresar a pulsos por vuelta. Coloque la cantidad de pulsos que toma el sensor, en una vuelta del eje a controlar y presione ( ) para confirmar.

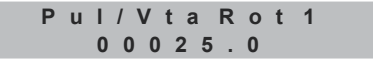

A continuación, coloque los gramos que caen (Fertilizante o Semilla), en una vuelta del eje a controlar y presione [ENT], para confirmar.

Rotación 1 020.00Grs/Vuelta

#### 4.4. Información

Seleccione Información y presione  $E_{y}$ , automáticamente pasa a indicar la versión del software, el número de serie y la fecha de la última revisión del software.

# ontrolAgro

## Manual de uso - CAS-2700

# 4.3.5 Turbina

Utilice esta función, para configurar el sensor de turbina: pulsos por vuelta (Pul/vta). Seleccione la función **Turbina** y presione  $[\mathbb{E}_{1}^{\mathbb{N}}]$ .

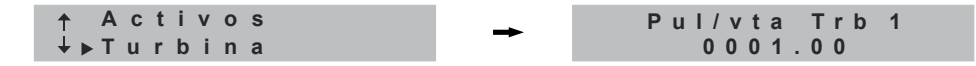

Ingrese los pulsos que lee el sensor, en una vuelta de turbina. Para confirmar, presione 🔤

## 4.3.6 Rotación

Utilice esta función para configurar el o los sensores de rotación; los cuales leen pulsos por vuelta (Pul/vta) y gramos por vuelta (Grs/vta). El monitor indicará las RPM de o de los ejes y los kilogramos por hectáreas que se están sembrando /fertilizando.

Seleccione la función Rotación, con las teclas 🔺 o 💌.

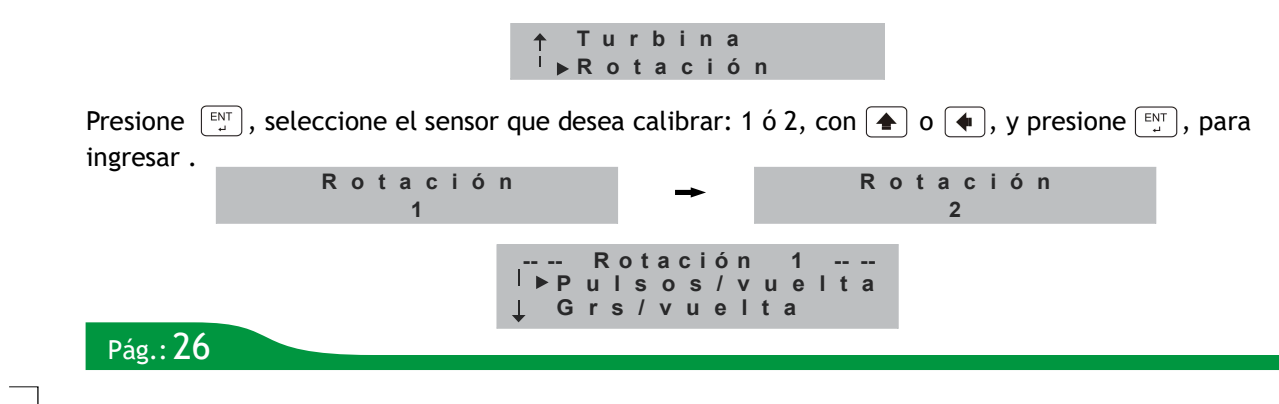

#### Manual de uso - CAS-2700

#### ontrolAgro

#### 4.1.4 Alarmas de turbina

Seleccione **Al Turbina** y presione [ENT], para ingresar. Solamente se apreciarán dos filas por pantalla, desplazarse con las teclas subir y bajar.

| Vel. Siembra Max | <b>→</b> |   | Α | L | т | u | r I | зi | n | а  | s   |    | - |
|------------------|----------|---|---|---|---|---|-----|----|---|----|-----|----|---|
| ► Al Turbina     |          | R | Ρ | Μ | Μ | а | Х   |    | Т | u  | r I | ь. |   |
|                  |          | R | Ρ | Μ | M | а | Y   |    | T | н. | r I | h  |   |

Seleccione que RPM desea calibrar: máxima o mínima y presione

😢 Con la tecla 젟 , seleccione el dígito y con la tecla 🛧 , seleccione el número deseado.

Una vez ingresadas las RPM máximas y/o mínimas, presione [ENT], automáticamente quedan grabadas las RPM.

#### 4.2 Ajustes

teclas subir y bajar.

Utilice esta función para determinar el modo de siembra y la separación de surcos. Seleccione **Ajustes** y presione [ENT], solamente se apreciarán dos filas por pantalla, desplazarse con las

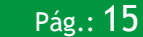

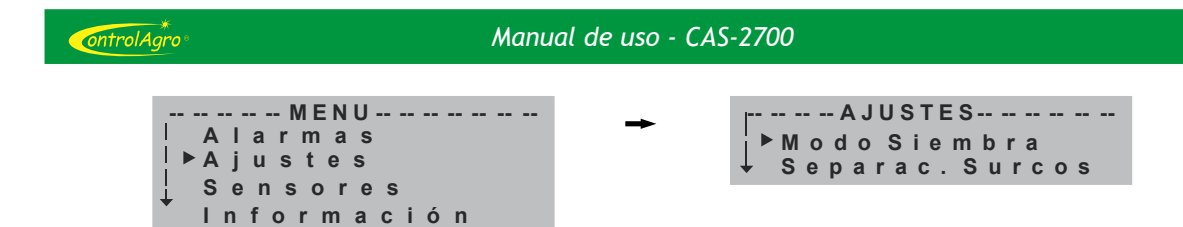

#### 4.2.1 Modo de siembra

Seleccione **Modo Siembra** y presione *s*, solamente se apreciarán dos filas por pantalla, desplazarse con las teclas subir y bajar.

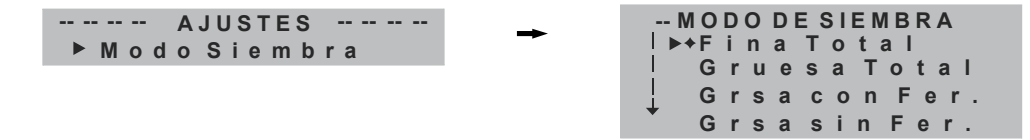

- 🜔 Seleccione el modo de siembra deseado, utilizando 🔺 o 🗼 y luego presione 🖭 .
- Fina total: al elegir este modo de siembra, todos los sensores de semilla y fertilizante, los toma para calcular el ancho de labor y se comparan entre ellos, para determinar diferencia de densidad o tubo tapado.

**Gruesa total**: Al elegir este modo de siembra, todos los sensores de semilla y fertilizante, quedan funcionando para contar semillas por metro (s/m).

#### Manual de uso - CAS-2700

#### 4.3.4 Activos

Esta función se utiliza para visualizar y determinar rápidamente, cuántos y cuáles son los sensores que detecta el monitor (sensores activos).

Seleccione Activos y presione  $\overset{\text{ENT}}{\downarrow}$ .

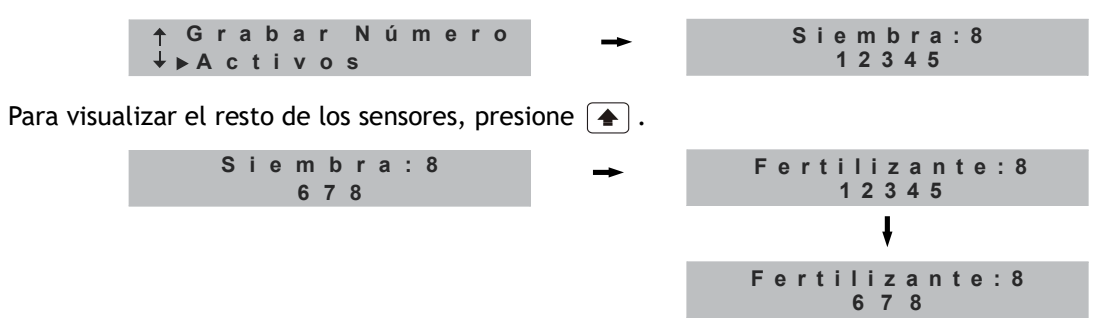

S En este ejemplo, la sembradora tiene 8 sensores de semilla y 8 de fertilizante.

En la parte superior, se indica el tipo de sensor: siembra o fertilizante y, a la derecha, la cantidad de sensores detectados. En el renglón inferior, se indica la numeración de los sensores, hasta 5 sensores por pantalla.

O Para cambiar de pantalla y ver los sensores restantes, presione ▲, semillas y fertilizante (máximo 32 de c/u), turbina (solo 1), tolva (máximo 2) y rotación (máximo 2).

Pág.: 25

# ontrolAgro

#### Manual de uso - CAS-2700

# 4.3.3.3 Tolva

Al conectar un sensor de tolva, aparece en la pantalla, el número que tiene el sensor o la indicación que no está configurado.

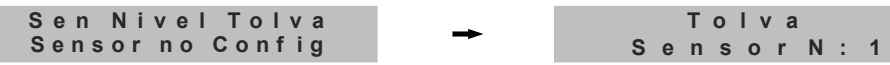

Con las teclas ( y ), seleccione el número deseado (1 ó 2). Finalmente, desconecte el sensor o presione .

Si por algún motivo, tiene otro número; utilice las teclas ( ), para asignarle el N° 1 y luego, desconecte el sensor o presione .

# 4.3.3.4 Turbina

Al conectar un sensor de turbina, aparece en la pantalla, la numeración que tiene por defecto: el N°1.

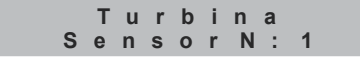

Si por algún motivo, tiene otro número; utilice las teclas ( ) o ), para asignarle el N° 1 y luego, desconecte el sensor o presione ).

O El equipo está preparado para funcionar, con un solo sensor de turbina.

# Manual de uso - CAS-2700

ontrolAgi

Ejemplo: si el equipo cuenta con 10 sensores de semilla y 10 de fertilizante, en modo de gruesa total, los 20 sensores quedan preparados para contar semillas por metro (s/m) y se van a comparar entre ellos, para determinar diferencia de densidad y tubo tapado.

Al seleccionar un modo de siembra, el equipo solicita se verifique o cargue la separación de surcos.

**4.2.2 Separación de Surcos** Seleccione Separac. Surcos y presione  $\begin{bmatrix} \text{ENT} \\ \square \end{bmatrix}$ 

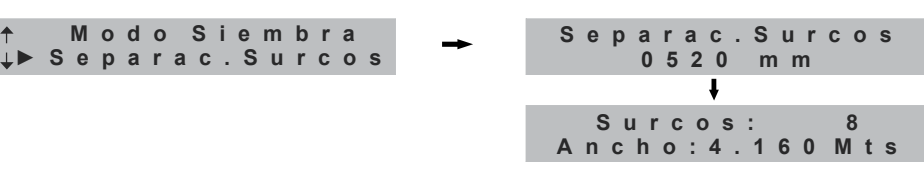

Utilice las teclas y , para incrementar el valor y moverse sobre los dígitos a modificar. Una vez obtenido el valor deseado, presione , para guardarlo en la memoria. Luego aparecerá la información de la cantidad de surcos y el ancho de la sembradora.

1 La separación entre surcos se carga en milímetros. Este valor debe ser preciso; de lo contrario, habrá un error en la indicación de las hectáreas sembradas.

• Si está seleccionado GRUESA, con o sin fertilizante, el monitor utiliza solo los sensores de semilla, para calcular el ancho de siembra.

Si está seleccionado en GRUESA TOTAL o FINA TOTAL, utiliza la sumatoria de los sensores de semilla y fertilizante conectados, para calcular el ancho de siembra.

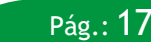

#### 4.3 Sensores

ontrolAgro

Utilice esta función para agregar, quitar, habilitar, deshabilitar y grabar números de sensores; además, sirve para ver los sensores activos.

Seleccione **Sensores** y presione  $\begin{bmatrix} E \\ J \end{bmatrix}$ , se apreciarán dos filas por pantalla, desplazarse con las teclas subir y bajar.

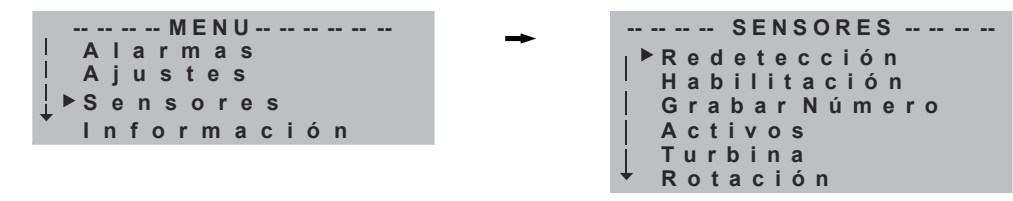

```
🕒 Seleccione la función deseada, utilizando 📤 o 🗲 , y luego presione 🖭 , para ingresar.
```

#### 4.3.1 Redetección

Ista función se debe utilizar cuando se agreguen sensores, estando el monitor encendido (si estuviese apagado, los detectará al encenderlo) o cada vez que se quiten sensores de la sembradora; caso contrario, no detectará los sensores agregados o indicará falla, debido a los sensores quitados.

O Utilizando esta función, no incorpora los sensores deshabilitados. Ver función Habilitación en 4.3.2.

El equipo se actualizará e indicará los sensores de semilla y fertilizante detectados, independientemente de los sensores que estén habilitados.

# Pág.: **18**

|                                                                                          | Manual de uso - CAS-2700                                                           | ontrol Agro                   |
|------------------------------------------------------------------------------------------|------------------------------------------------------------------------------------|-------------------------------|
| Con las teclas $rightarrow$ y $rightarrow$ , select<br>presione $rightarrow$ .           | ione el número deseado. Finalmente, desco                                          | onecte el sensor o            |
| <b>4.3.3.2 Rotación</b><br>Al conectar un sensor de rotación<br>que no está configurado. | n, aparece en la pantalla, el número que tie                                       | ene el sensor o la indicación |
| El monitor no identifica si el como sensor 1 y 2.                                        | sensor de rotación funcionará como semilla                                         | o como fertilizante; solo     |
| Si el sensor tuviera un númer<br>modelo de equipo ControlAgr                             | o que no fuera 1 o 2, dado con el programa<br>o, aparecerá un cartel, indicándolo. | dor de mano o con otro        |

Con las teclas ( y ), seleccione el número deseado (1 ó 2). Finalmente, desconecte el sensor o presione ( ).

# ontrol Agro®

#### Manual de uso - CAS-2700

En las próximas pantallas, podrá observar los sensores disponibles de fertilizante, siembra, turbina, tolva y rotación para trabajar. Con la tecla ( ), desplace las pantallas para ver todos los sensores disponibles.

 $Con \begin{bmatrix} ESC \\ x \end{bmatrix}$ , el equipo mantiene la configuración que tenía previamente y no acepta esta selección.  $Con \begin{bmatrix} EST \\ x \end{bmatrix}$ , el monitor utiliza esta configuración.

#### 4.3.3 Grabar Número de sensor

Para utilizar esta función, desconecte la sembradora e ingrese a grabar número. En el caso que no desconecte todos los sensores de fertilizante, semilla, turbina, tolva y rotación; aparecerá la siguiente pantalla:

#### Desconecte los Sensores

Seleccione Grabar Número y presione  $\mathbb{E}_{\mathcal{I}}^{\text{ENT}}$ .

---- Habilitación ----↓▶GrabarNúmero

r

## 4.3.3.1 Semilla y fertilizante

Al conectar un sensor de semilla o fertilizante, aparece en la pantalla, la identificación y el número que tiene el sensor o la indicación que no está configurado.

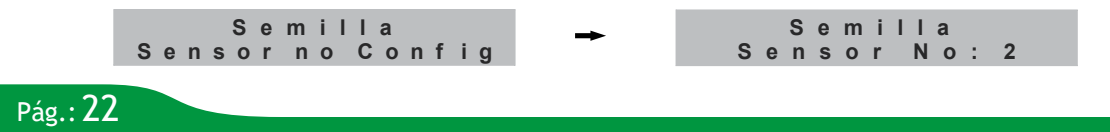

#### Manual de uso - CAS-2700

Seleccione **Redetección** y presione selección y presione selección y automáticamente leerá e indicará los sensores conectados y

en funcionamiento: → SENSORES -----→ Detectando Periféricos.... ↓ Sensores Detec

SensoresDetec.

Rotación: 2

En el caso de tener sensores de turbina, tolva y rotación conectados:

| SensoresDetec.<br>Turbina: 1 | <b>→</b> | Sensores Detec.<br>Tolva: 2 |
|------------------------------|----------|-----------------------------|
|                              |          | +                           |

## 4.3.2 Habilitación

Esta función permite deshabilitar y habilitar sensores, directamente desde el monitor.

1 Luego de agregar o quitar sensores, utilice la función **Redetección**.

Seleccione **Habilitación** y presione is solamente se apreciarán dos filas por pantalla, desplazarse con las teclas subir y bajar.

↑ Redetección ↓ ► Habilitación ↓ ► Habilitación ↓ ► ActivarTodos Selecionar ↓ ActivarSelec

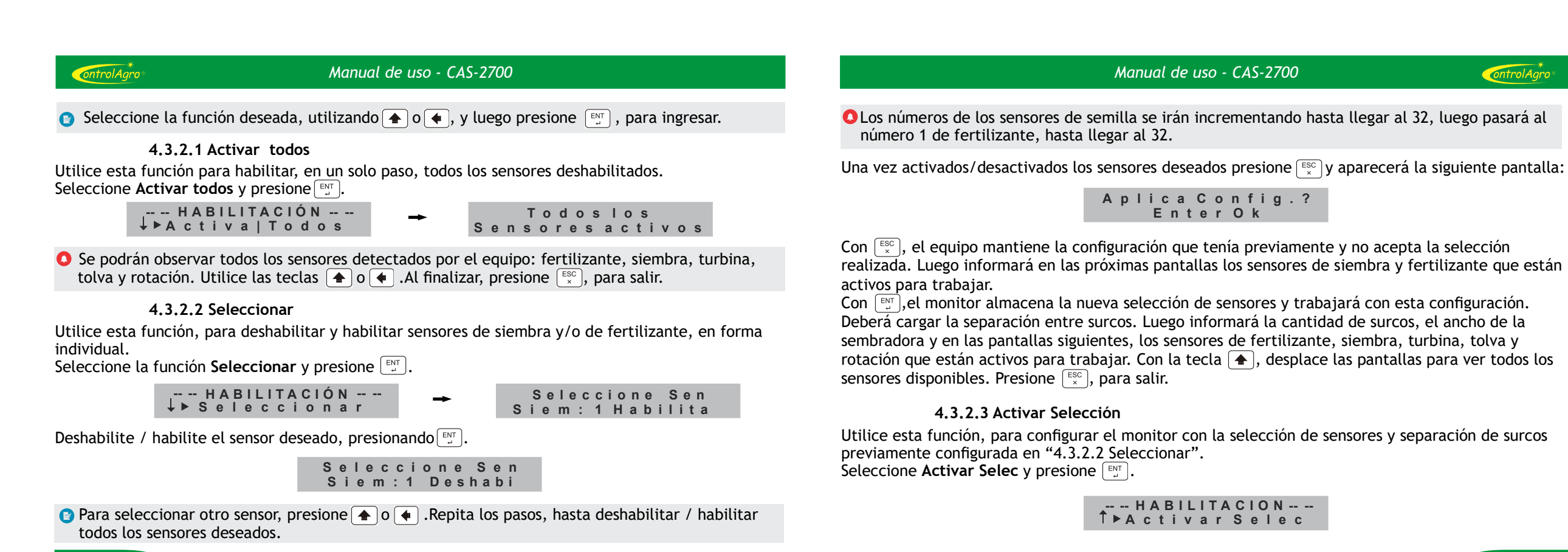

Pág.: 20